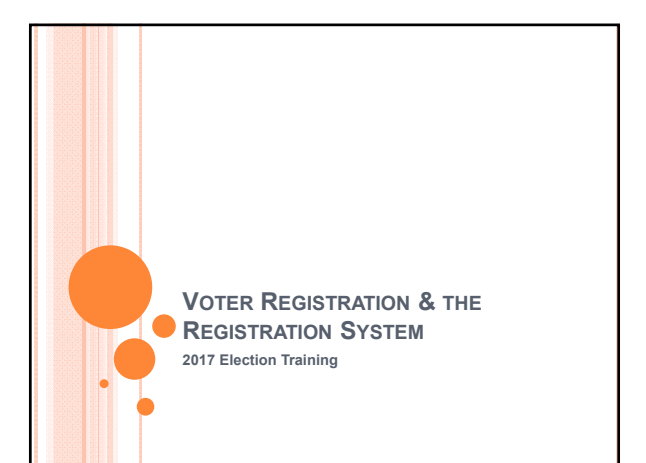

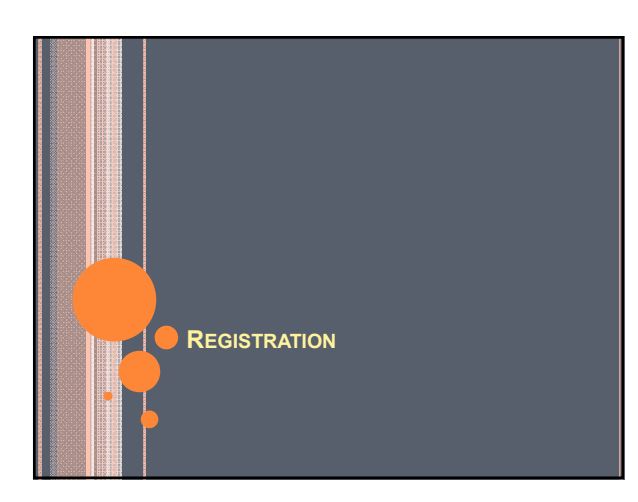

### REGISTRATION CARD – COMPLETION REQUIRED TO REGISTER

• Acceptable Forms:

### Idaho's Card

- Federal Post Card Application (FPCA) and -
- Federal Registration Card

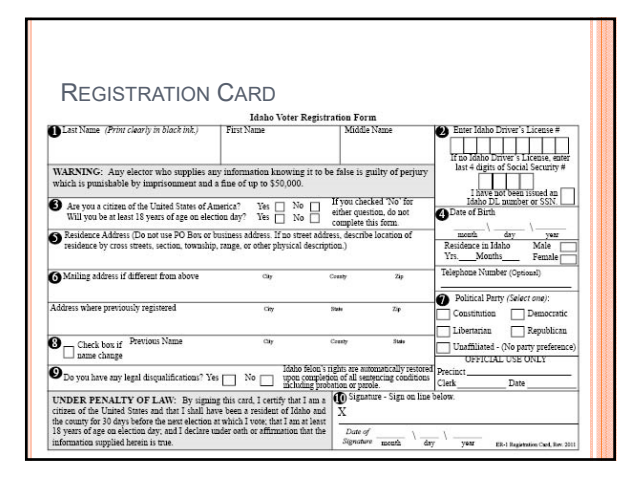

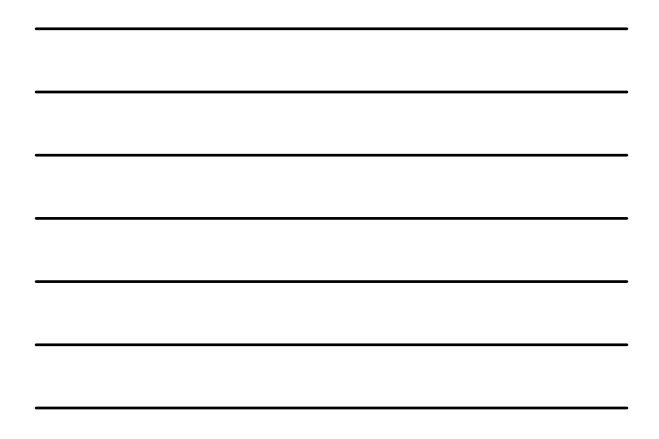

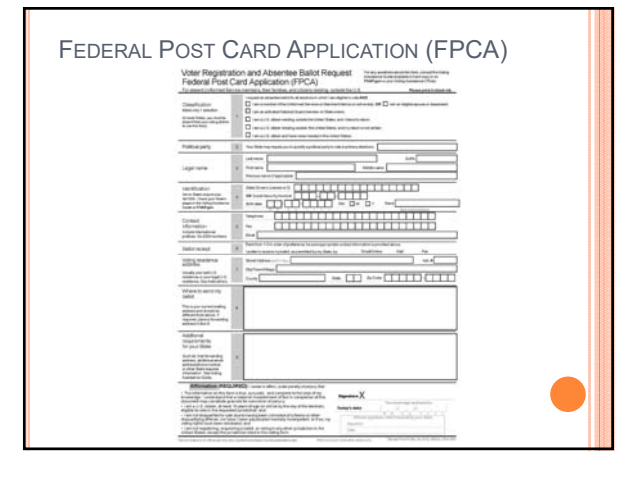

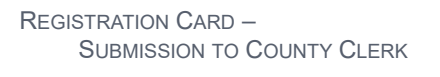

### Must be original card

- Requires Original Signature
- Fax and email is not acceptable for registration.
- FPCA Fax and email is only ok for the absentee request.
- Must be submitted prior to the close of registration.
  - 25<sup>th</sup> day before the election
  - Special Districts Registration only closes in that district.
  - Election Day Registration is available.
    - Polls on Election Day
    - Absentee Polling Place
    - Early Voting Polling Place

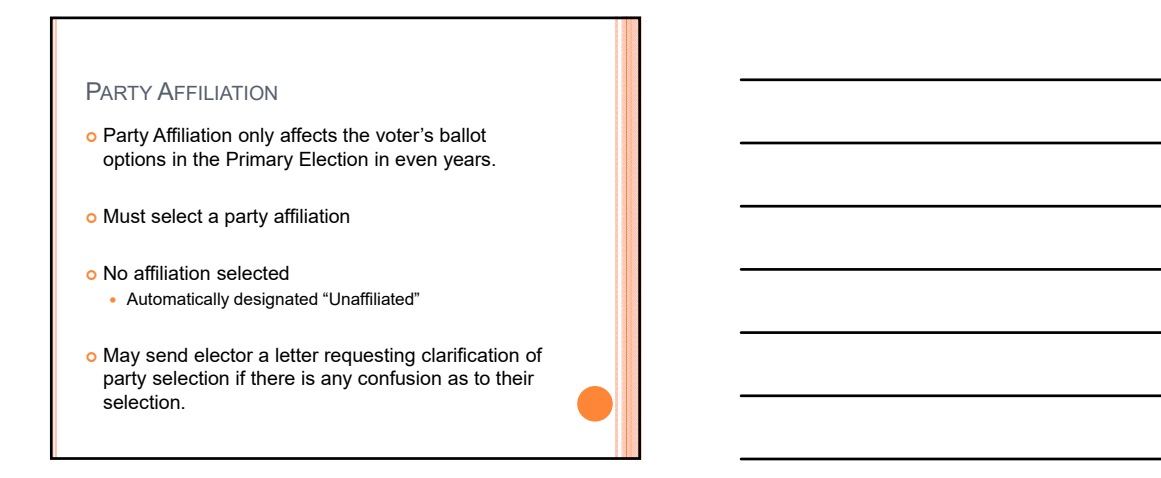

### INCOMPLETE REGISTRATION CARD

### Contact individual

- Do not add information without voter's approval.
- Do not add DL# to card unless it is given by the voter.
   can't add DL# after looking up in the DMV system.

### • Returning Card:

• Keep a copy of the card for reference and questions.

### REGISTRATION CARD ENTRY

- To enter registrations go to:
  - Activities
  - Voter Registration
- To review current registrations prior to entry go to:
  - Inquiries
  - Voter Registration

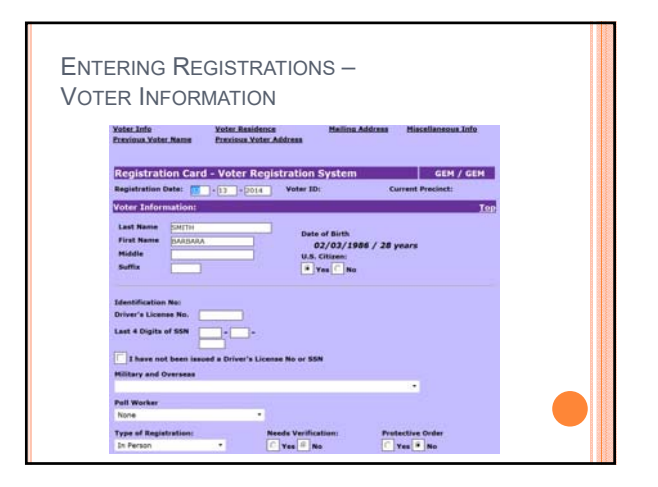

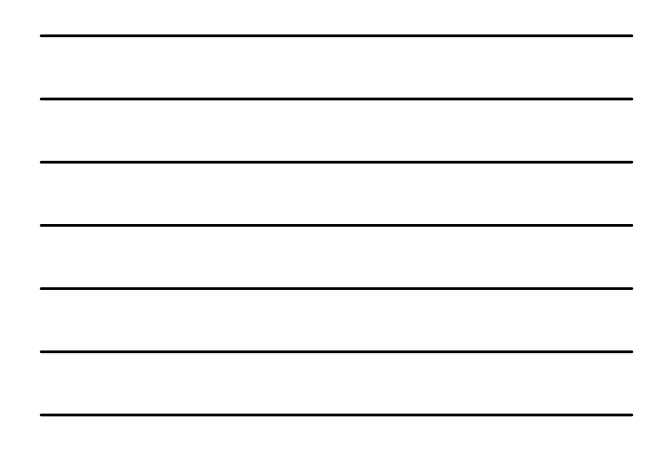

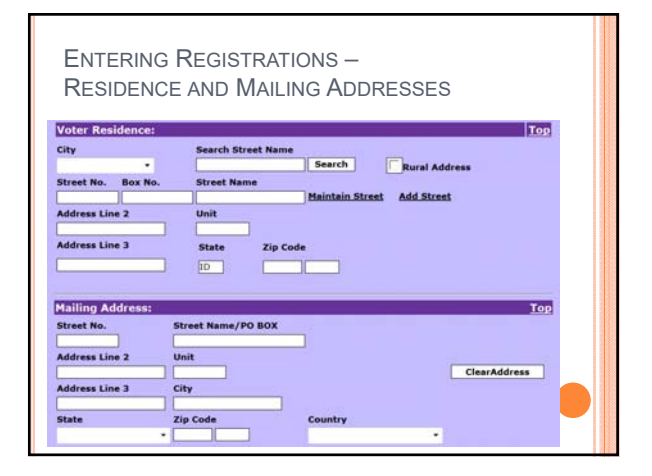

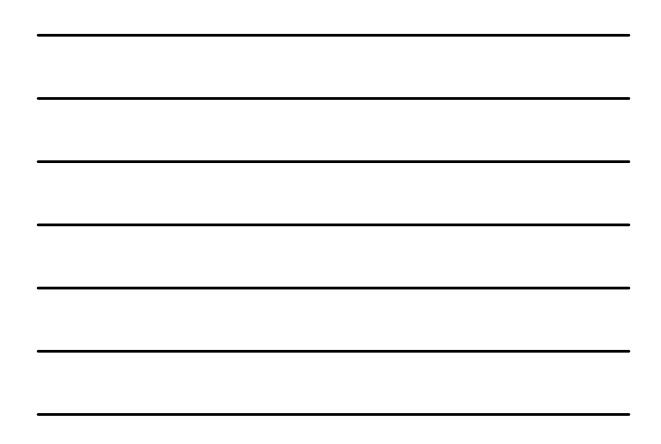

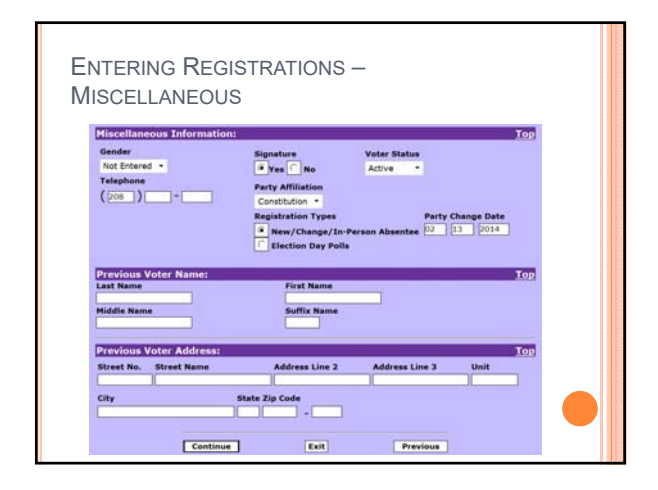

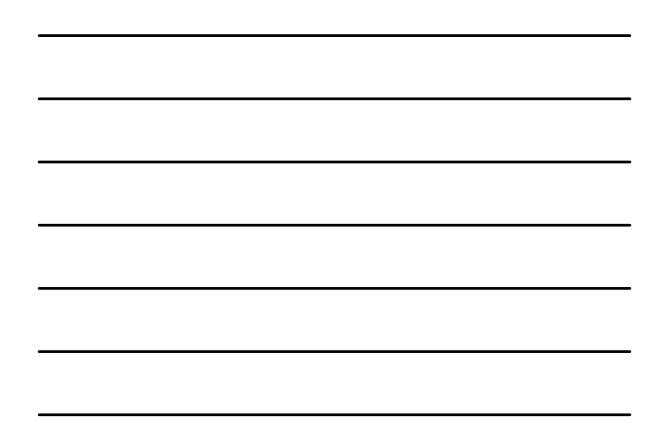

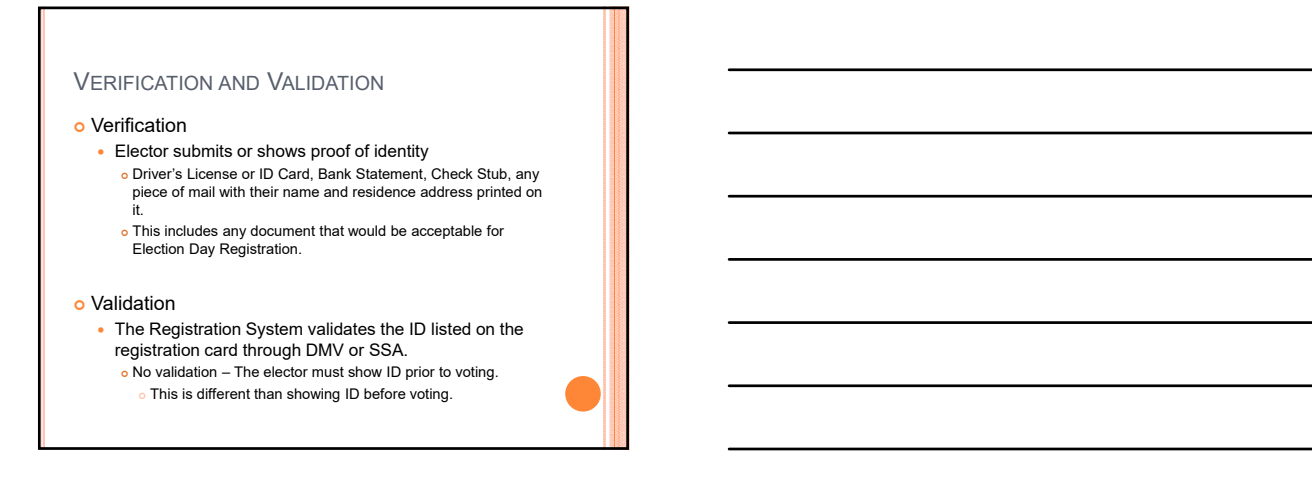

### NO VERIFICATION & DOESN'T VALIDATE?

- System flags the voter as needing to show ID before voting.
- Contact the voter and request documentation. EDR documents
- Run "ID Required Before Voting" report to try to clear up before Election Day.

### NOTICE OF REGISTRATION

### • Notification letter or card

- Mailed to all mail-in registrants Federal Requirement
- Contains
  - Elector's Precinct
  - Elector's Polling Place
  - Elector's Party Affiliation
- Automatically Generated by Registration System
  - Reminder's Screen
    Notification Card Report

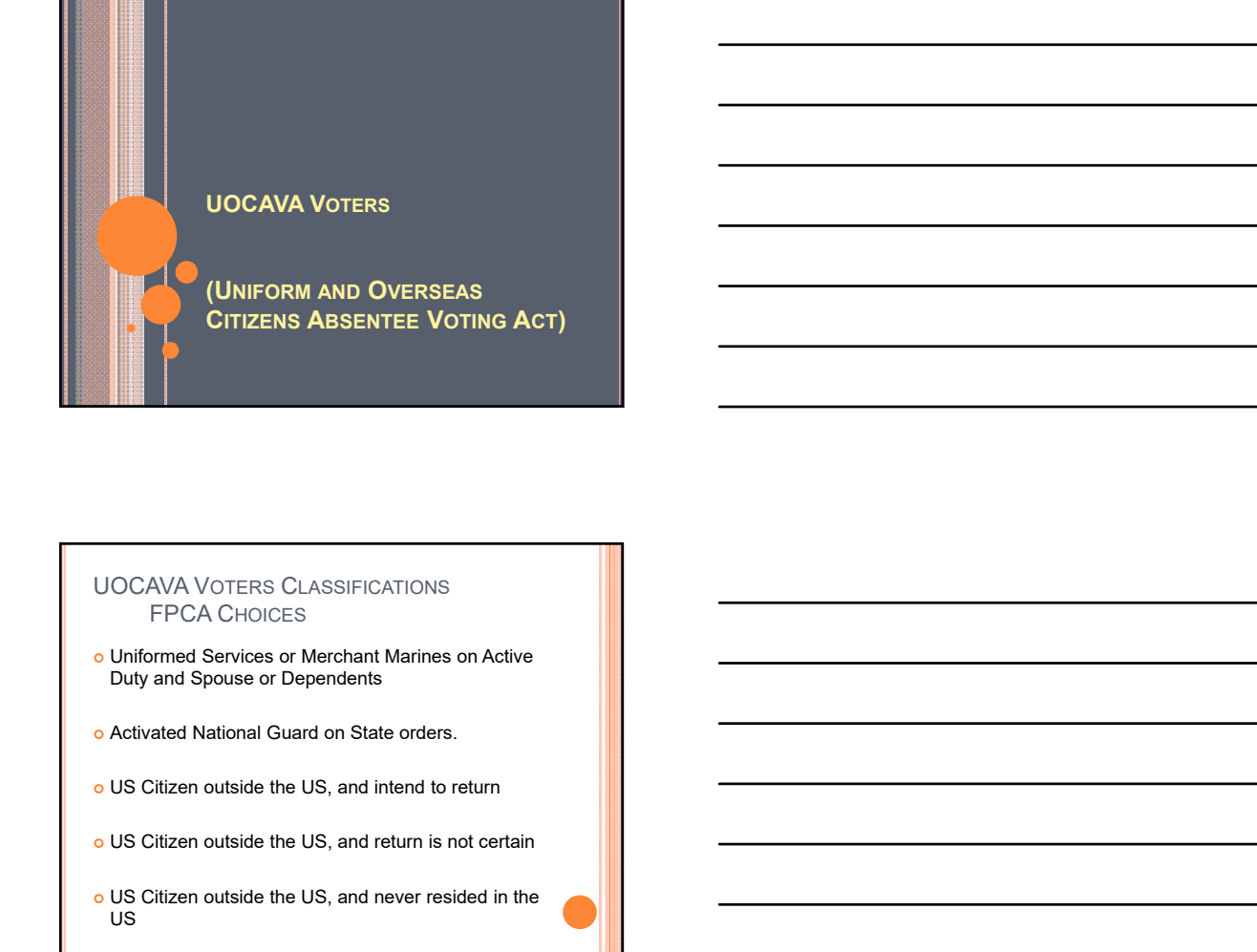

### **UOCAVA** VOTERS

### Must meet residency requirements

- 30 days within the State and County prior to registrationUse last known address in the County
- Regardless of how long they have been gone
- Regardless of who is currently residing at the residence
- o 34-104, Idaho Code

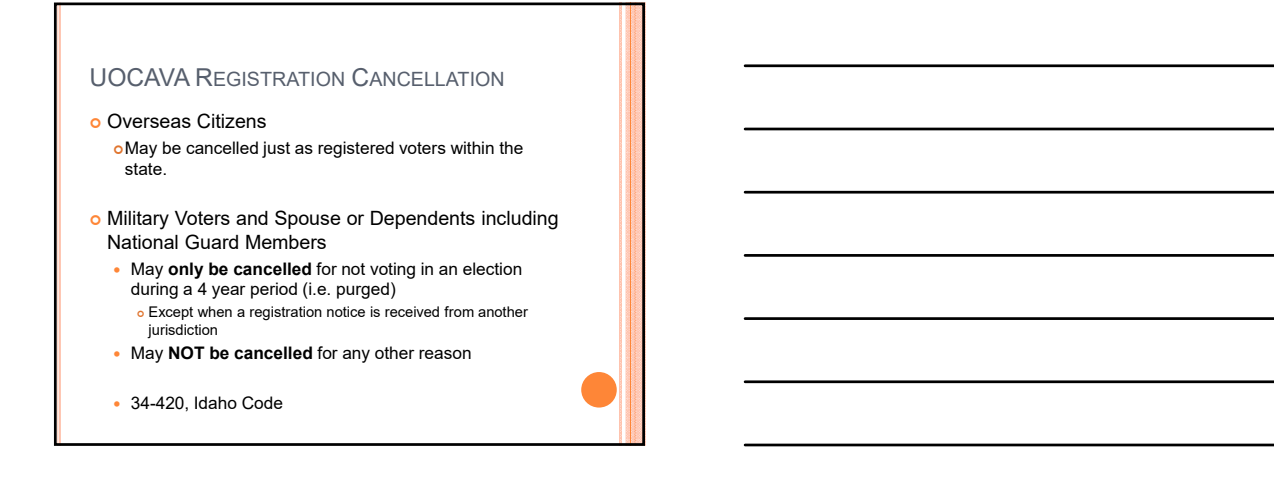

### **UOCAVA REGISTRATION**

- Can complete either the Idaho Registration Form or an FPCA.
- FPCA acts as both Registration and Absentee Request.
  - Must be received prior to the close of registration if registering to vote.
  - Must be received prior to the close of mail-in absentee voting if FPCA is being used just as an absentee request.

### **FPCA - ABSENTEE REQUESTS**

- FPCA absentee requests are only good for 1
   Primary and 1 General Federal Election or 1 odd year election year.
- A new FPCA request or absentee request must be received each year.

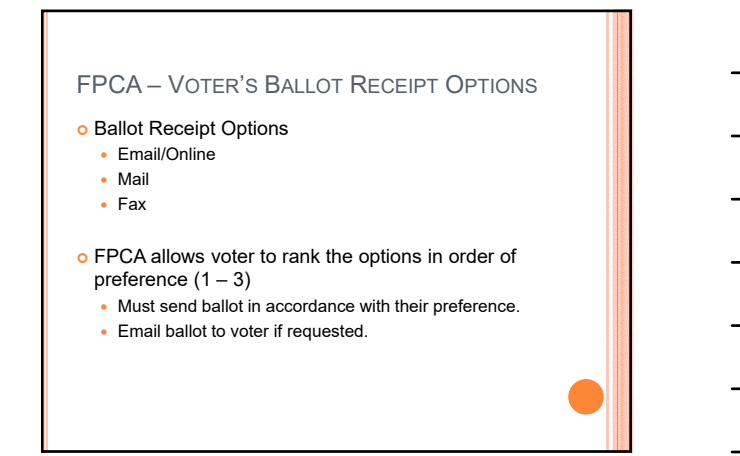

### FPCA ENTRY - TWO STEPS

### Registration Entry

• Enter as you would a regular registration card.

### • Absentee Entry

- For new entry go to Activities -> Elections -> Absentee Ballot -> Add Absentee.
- To review an old entry go to Activities -> Elections -> Absentee Ballot -> Maintain Absentee.

## FPCA - ABSENTEE ENTRY Use the absentee timeframe Enter the date that the FPCA request was received in the office as the beginning date. Enter a consistent ending date. Recommended: Use the last day of the election year as the ending date (i.e. 12/31/2015). Select the appropriate UOCAVA Status. Verify the Ballot Mailing Address Update if necessary

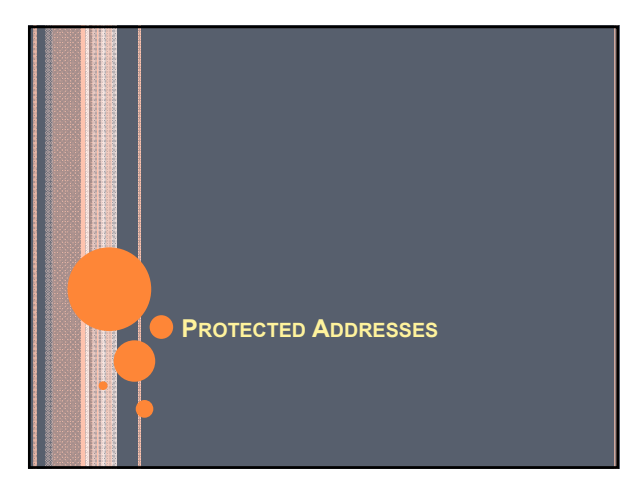

### WHAT ARE THEY?

- Residence Addresses that are exempt from public record.
- o Three Types
  - Address Confidentiality Program (ACP)

     Maintain by the Secretary of State's Office
     Title 19, Chapter 57, Idaho Code
  - Address Confidentiality Program for Law Enforcement
    Officers
  - Title 19, Chapter 58, Idaho Code
  - Approved by County Clerk & Prosecuting Attorney
     Must show good reason
    - Title 74, Chapter 106, subsection 25, Idaho Code

### ADDRESS CONFIDENTIALITY PROGRAM REQUIREMENTS

### o Requires:

- An order of protection or certification from a prosecutor stating that the individual is the victim of domestic violence, sexual assault, or stalking;
- · Fear for the safety of self, children, or household members;
- · Live in Idaho;
- Has recently moved or is intending to move soon to an address unknown to the abuser;
- Be 18 years old or older, or a parent or guardian acting on behalf of a minor or incapacitated person.
- Approved based on meeting requirements above.
- o Information: http://www.sos.idaho.gov/ACP/index.html

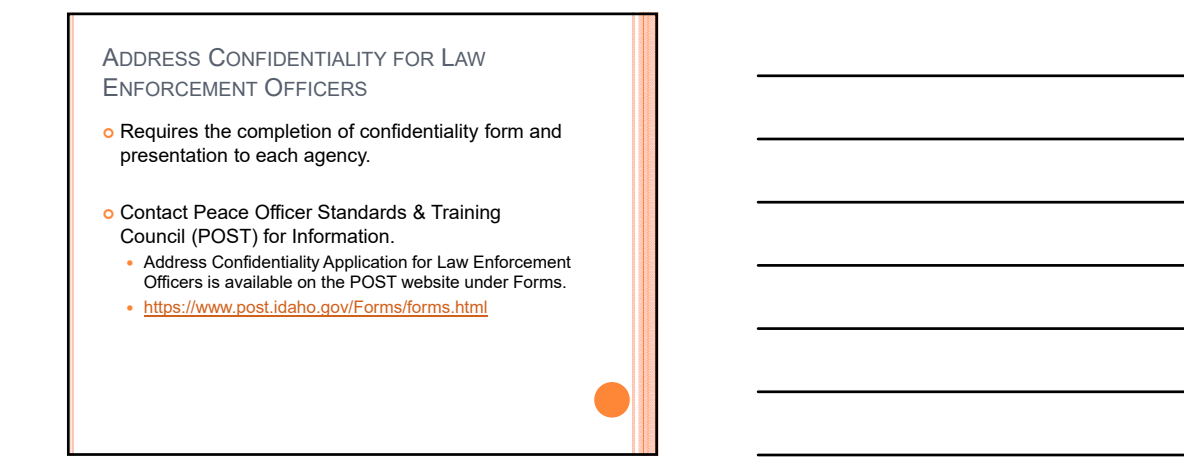

### REQUIREMENTS FOR APPROVAL BY COUNTY CLERK & COUNTY PROSECUTOR

- Individual must show good cause which may include:
  - Protection of life and property and protection of victims of domestic violence and similar crimes.
- Not Limited to those causes listed above.
- Approval is determined by the County Clerk in consultation with the County Prosecutor.

### HOW DOES IT WORK?

- Voter must list a separate mailing address.
- Address Confidentiality Program
  - Uses a PO Box in Boise that is operated by the Secretary of State's Office.
- Address Confidentiality Program for Law Enforcement or Clerk & Prosecutor Approval
  - Recommended to have a PO Box
  - Other address to maintain confidentiality.
  - Business Address
  - Courthouse Address
  - Judges, Court Staff, Etc.
  - Sheriffs Office
     Officers, Staff, Etc.
    - С.

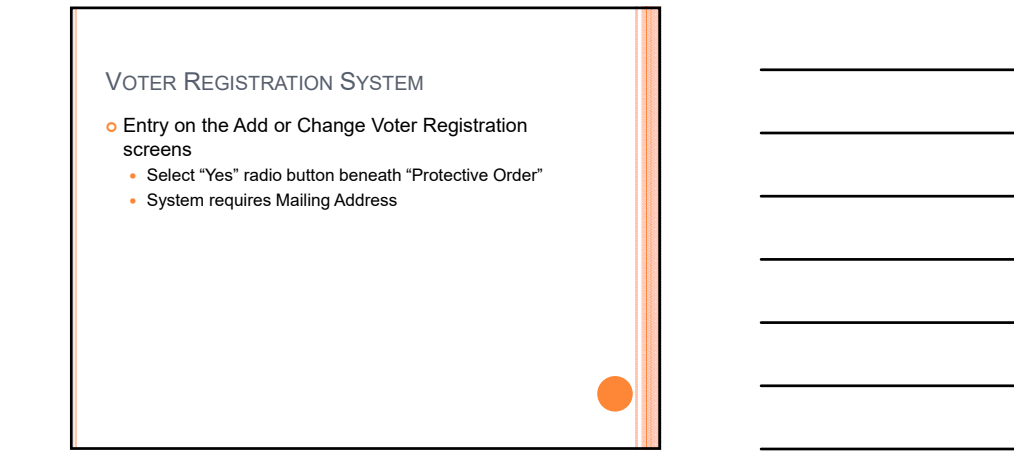

| Registration Cate: 13 + 2014 Voter ID:<br>Voter Information:                                                                                                    | Current Precinct:                                  |
|----------------------------------------------------------------------------------------------------|----------------------------------------------------|
| Voter Information:                                                                                                    |                                                    |
|                                                                                                    | 100                                                |
| Last Name Department of the second second se | 4 Birth<br>/03/1986 / 28 years<br>Isten:<br>s _ Ne |
| I have not been issued a Driver's License No or SSN<br>Military and Overseas                                                                                                    |                                                    |
| I have not been issued a Driver's License No or SSN<br>Military and Overseas                                                                                                    | 1<br>                                              |

### PROTECTED ADDRESSES – LISTS & LABELS

• Voters residence address will not print on most reports or labels including but not limited to the following:

- Poll Book and Consolidated Poll Book and Primary versions
- Voter Data
- Alpha Voter List
- Absentee Ballot Reports
- Absentee Mailing Labels
- Labels
- Voter History Reports
- Some reports may include the residence Address for in-office use.

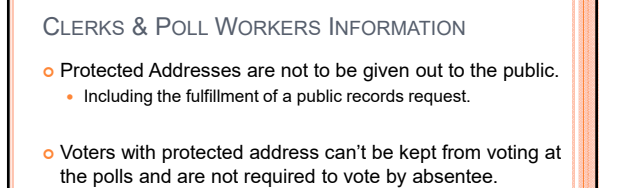

- Poll Workers will not have access to the protected residence addresses and must allow the voter to vote.
- Voters are still to provide photo ID before voting.
  Poll worker will not write any address information into the poll book for these voters.

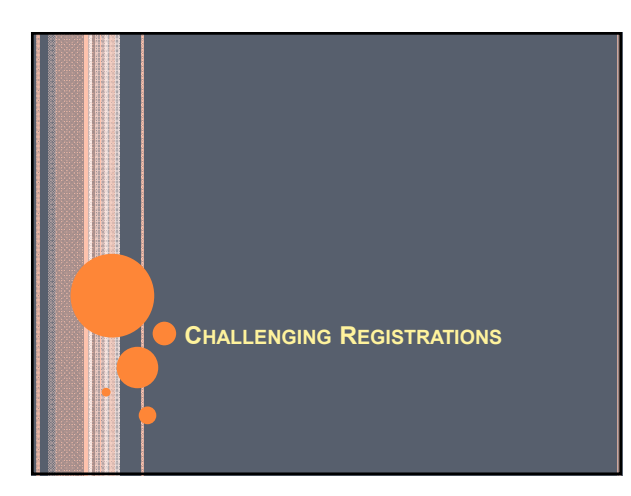

### CHALLENGING REGISTRATIONS

- Any voter's registration may be challenged.
  - Residency
  - Age
  - US Citizen Status
- County Clerk may inquire into the validity of any registration at any time.
- An elector may **ONLY** challenge another's registration in the Poll Book on Election Day.
- **Recommendation:** Notify and include your County Prosecutor in this process from the beginning.

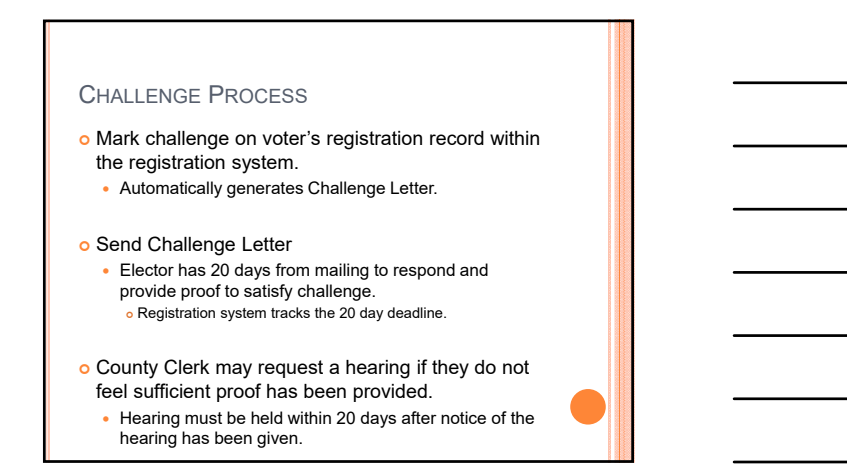

### CHALLENGE PROCESS

- County Clerk makes final determination of the validity of Registration.
- Your County Prosecutor should be included in this process from the beginning.

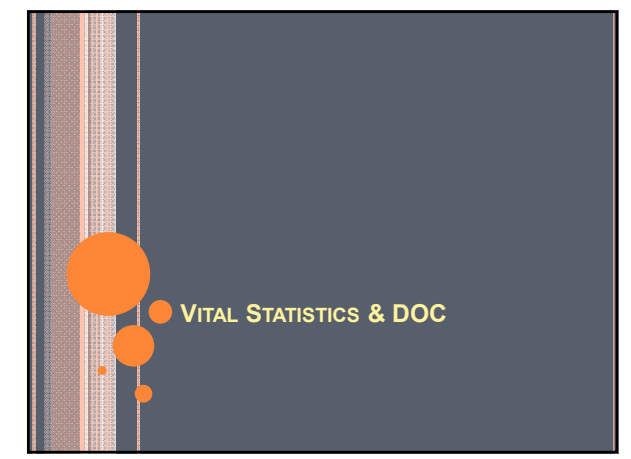

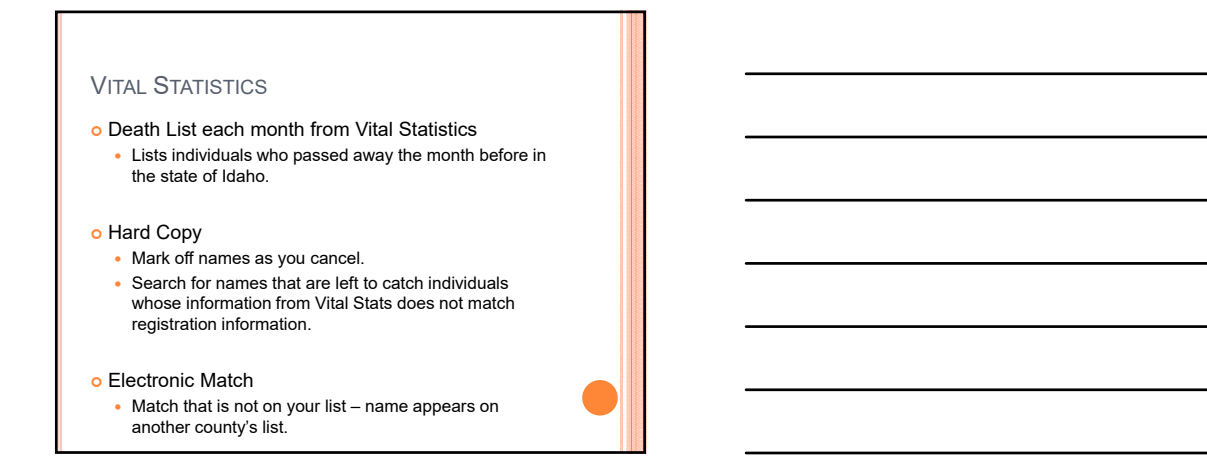

### DEATHS

- o Review Death Notices & Obituaries
- Review Mortuary Websites & Notices
- These reviews find individuals who passed away in another state.

### DEPARTMENT OF CORRECTIONS (DOC)

• Electronic File received from Department of Corrections.

- Individuals currently serving a Felony Conviction

   Per DOC, withheld judgments are served as felony convictions until completion of sentence.
- May verify prior to cancellation:

http://www.idoc.idaho.gov/content/prisons/offender search

- There is a lag time between the time the individual completes the sentence and when the state DOC system shows completion.
  - Contact our office with any questions.

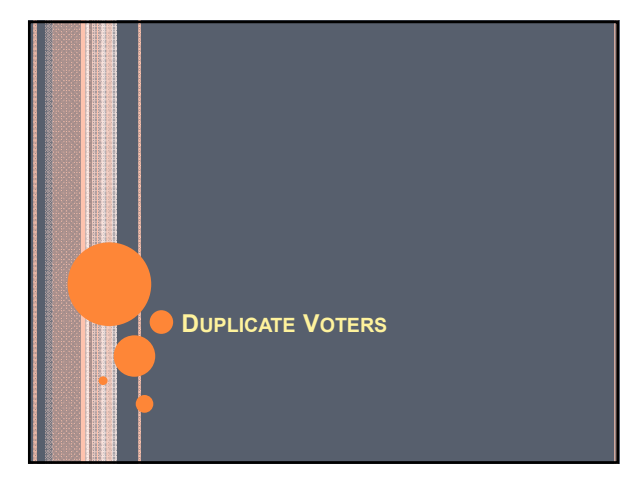

### DUPLICATE VOTER REPORTS

### • Run Duplicate Voter report

Reports - - Voters - - Duplicate Voter

### • When to Run Reports

- Regular Basis
- More often when voter registration activity is high

## Report Selection

Name SearchDL# Search

## DUPLICATE VOTER SAFEGUARD & RECOMMENDED SEARCHING

- Registration System generates a pop-up message if the DL# already exists in the database.
  - View the duplicate record before continuing entry.

## Previous Name Listed on Card: First search by Previous Name

- Always take the voter from the other county if record already exists.
  - Caution staff to verify the record is a match before changing.
  - Took wrong record: Contact the original county to have them take the record back.

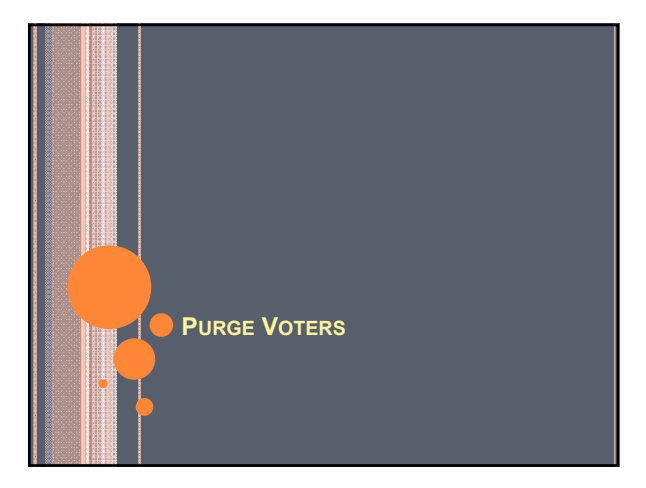

### WHAT?

- Purging voters is a process by which each county may cancel voter registration records for voters who have not voted in any election in the last 4 years.
- Occurs after the General Election in an even year.

### WHY?

### • Purging Voters:

- Keeps registration list up to date.
- Removes registration records of voters who may have passed away or moved.

### WHEN?

• Purge Voters after the 2016 General Election:

- · Registration Cards are entered. • Voter History is entered and verified.
- No later than March 8, 2017 as required by 34-435, Idaho Code.
  - Requested process to be completed by January 10<sup>th</sup>, 2017 in order to supply the most current and updated voter list to the Interstate Cross Check.

### How?

### o Schedule Process

- Activities -> System -> Batch Process -> Schedule Process
- Mark the Purge checkbox and click the Start pushbutton.

### • Review List of Voters

Activities -> System -> Batch Process -> Purge Voters

### Purge Voters

· Large counties contact the Secretary of State's Office for possibility of mass purging.

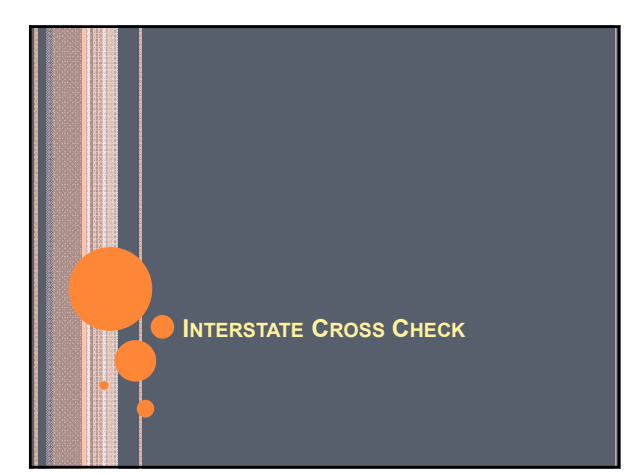

### WHAT IS IT?

- Free service provided by the Secretary of State's Office in Kansas.
- Combines data from participating states & queries for possible duplicate registrations and possible double voting.
- Idaho will again be participating in 2017.

### WHAT IS THE COUNTY RESPONSIBILITY?

- Review the list provided by the Secretary of State's Office of possible matches.
  - Contact the corresponding jurisdiction for additional information if necessary.
- Challenge registrations of voters whose record appears to be more current in another state.
- Cancel registrations as necessary after challenge time-frames.

### NOTIFY THE SECRETARY OF STATE'S OFFICE

- Notify the Secretary of State's Office of
  - # of voters cancelled
  - # of voters cancelled by the other state/jurisdiction
  - # of double voters
- If you have not provided this information for the 2016 list, please do so.

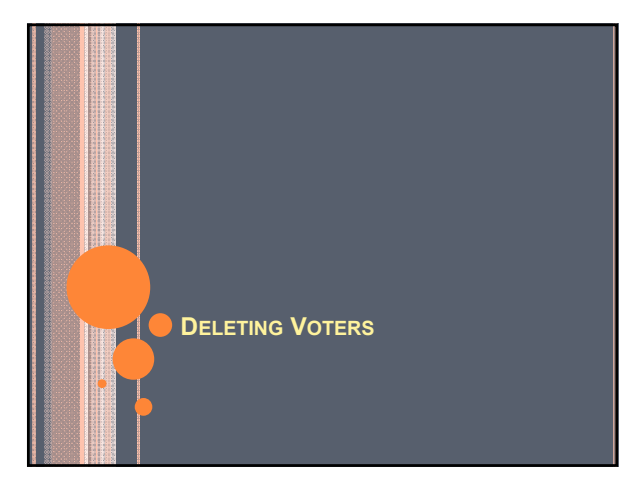

### WHAT?

 Deleting voters is a process by which each county may maintain their database by removing voter records who have had a cancelled or purged status for more than 2 years.

### WHY?

- Voters with a cancelled or purged status:
  - Still available for viewing and changes through Inquiries -> Cancelled/Purged Voter search.
  - Still appear on streets

### • Deleting Voters:

- Keeps database clean and up to date
- Allows for easier changes to Streets and Districts

### WHEN?

• Deleting Voters process is done after the General Election and recommended after the Purge Process.

### How?

- o Similar to the Purge Voter
  - Schedule Process
  - Activities -> System -> Batch Process -> Schedule Process • Set Date and Time
  - Review List of Voters
  - Activities -> System -> Batch Process -> Delete Voters
  - Delete Voters

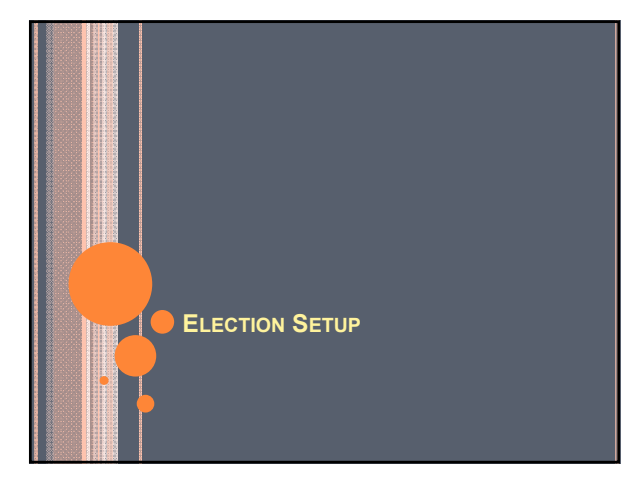

### PARTY AFFILIATION OPTIONS

- There are **NO** Party Affiliation change restrictions in 2017.
- Electors may change their affiliation at any time for any reason.
- Party Affiliation has no impact on a voter's ballot options for any election held in 2017.

### SPECIAL DISTRICT ELECTIONS

- County adds any special district elections to the Registration System.
- Single Election
  - Enter 1 election for each special district.
- Consolidated Election if there is more than one election occurring on the same day.
  - Allows for faster entry of absentee requests, ballot identification and entry of voter history.

### **CREATING SPECIAL DISTRICT ELECTIONS**

### • Step 1: Create election(s)

- Each special district needs its own election defined.
   School Board Members need individual elections because only those voters in that zone are eligible to vote in the election.
- o Step 2: Assign Districts
  - Assigning the district/tax code tells the system who is eligible to vote in the election.
- Step 3: Consolidated Elections, if necessary

### • Step 4: Create Ballot Codes

• Ballot Codes identify the ballot(s) the voter receives.

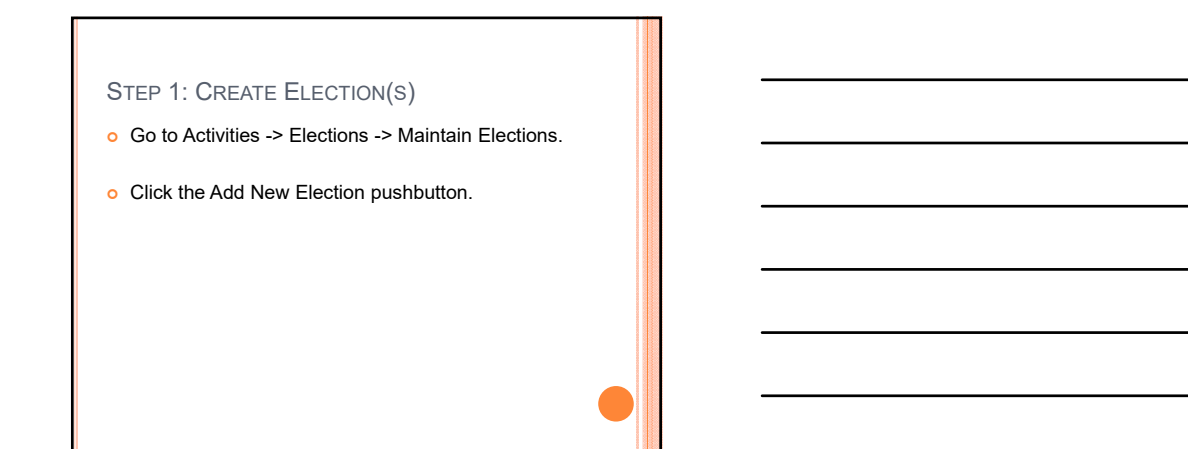

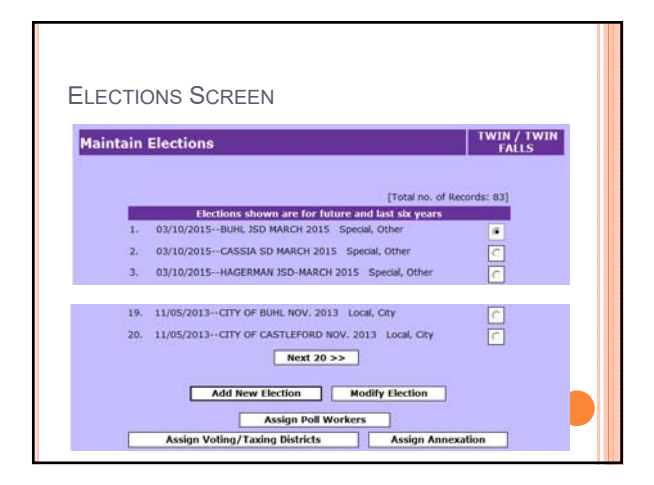

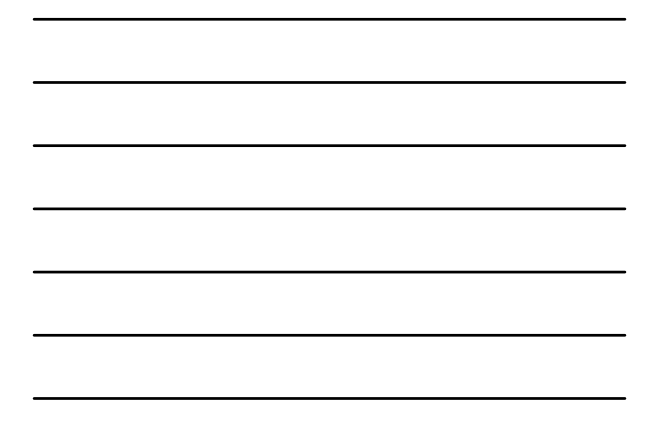

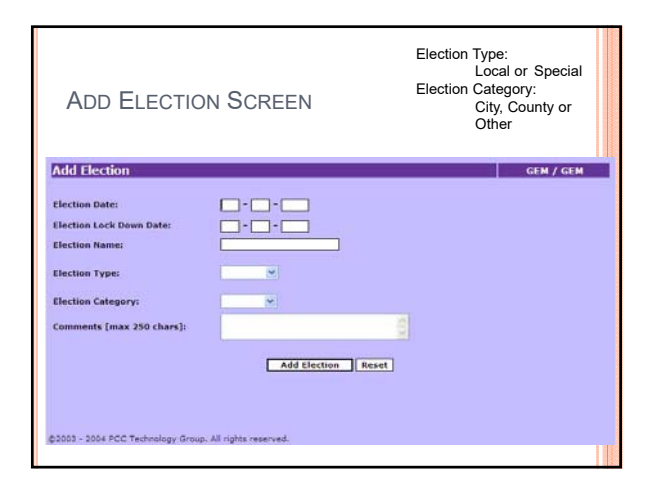

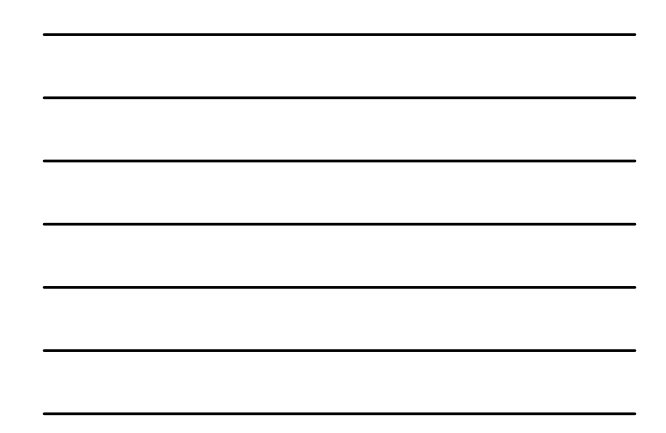

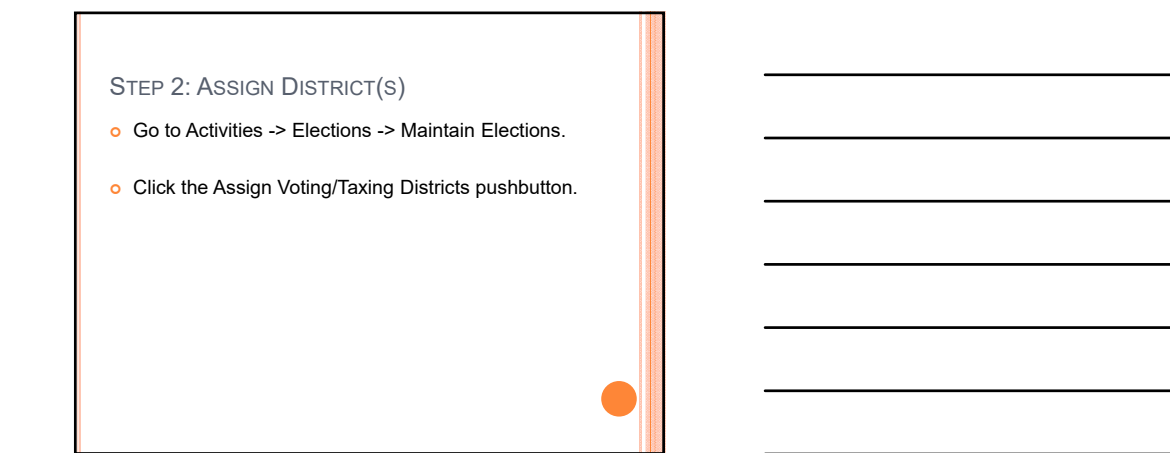

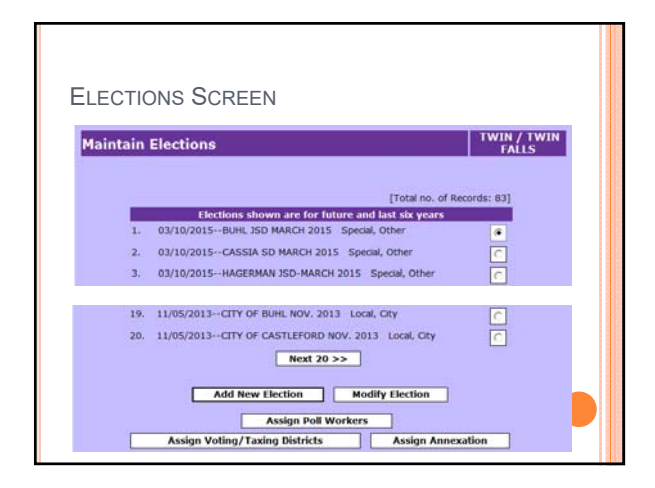

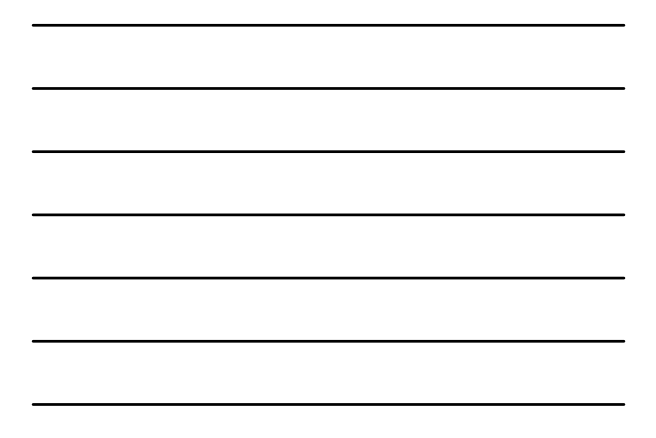

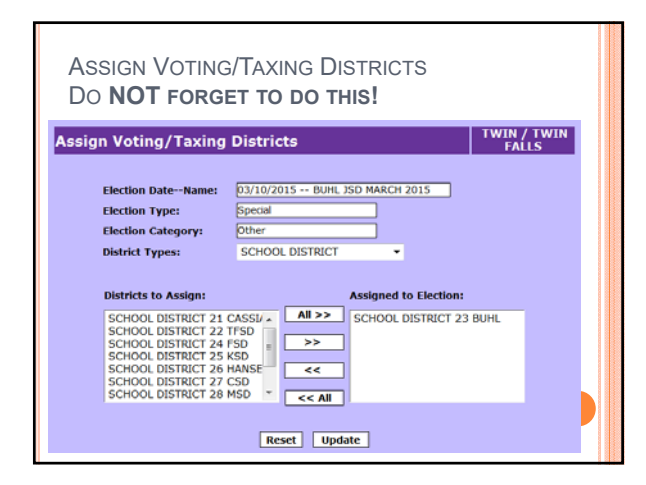

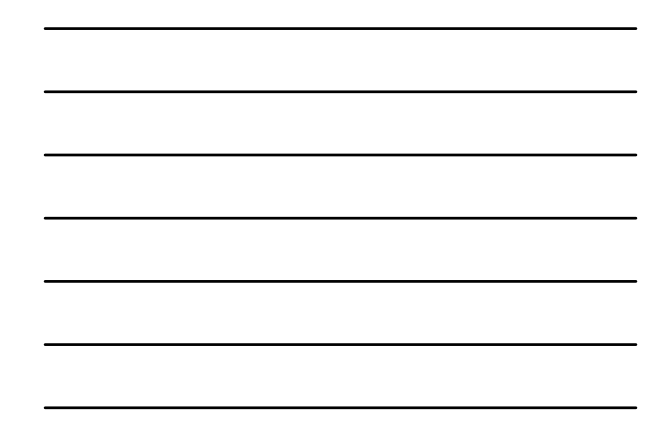

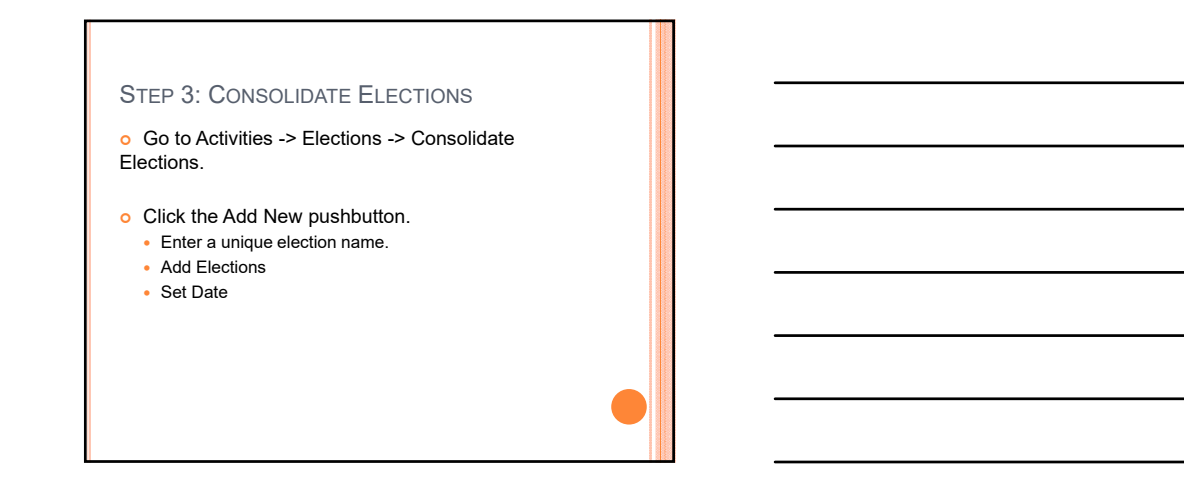

|   |                             | The law of the law | FALLS               |
|---|-----------------------------|--------------------|---------------------|
| 1 | Flection                    | Scheduled Date     | ated Elections : 12 |
|   | MARCH 10, 2015              | 03/10/2015         | V.VARADI            |
|   | NOVEMBER 2014 CONSOLIDATED  | 11/04/2014         | V.VARADI            |
|   | MARCH 11 2014               | 03/11/2014         | V.VARADI            |
|   | NOVEMBER 5 2013             | 11/05/2013         | V.VARADI            |
|   | AUGUST 2013 ELECTIONS       | 08/27/2013         | V.VARADI            |
|   | MAY 2013 ELECTIONS          | 05/21/2013         | V.VARADI            |
|   | MARCH 12 2013 SCHOOL LEVIES | 03/12/2013         | V.VARADI            |
|   | 2012 CONSOLIDATED GENERAL   | 11/06/2012         | V.VARADI            |
|   | 2012 PRIMARY CONSOLIDATED   | 05/15/2012         | TWIN                |
|   | KIM:414                     | 03/13/2012         | HAYCOCK             |

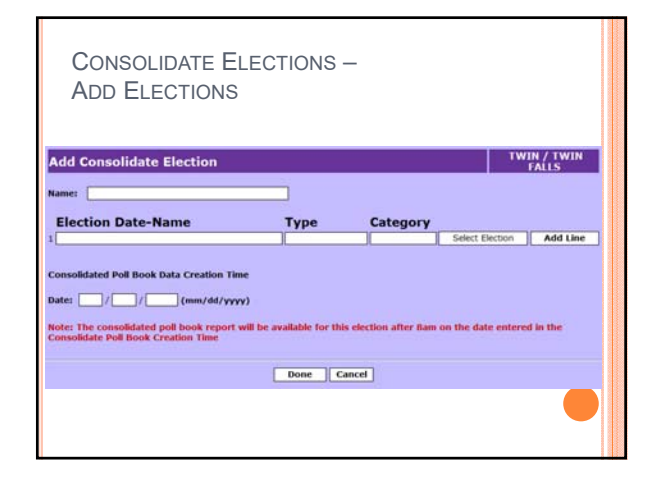

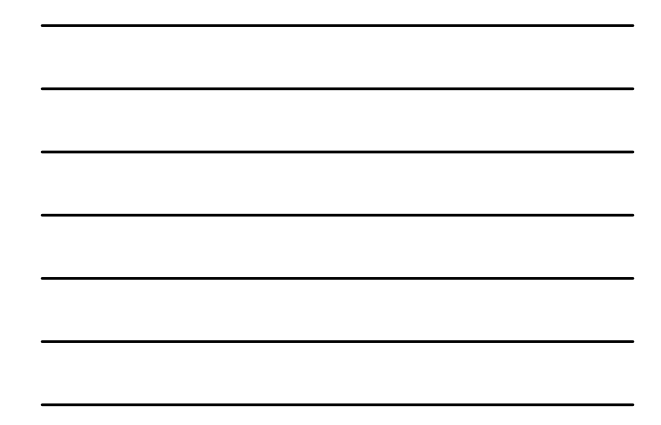

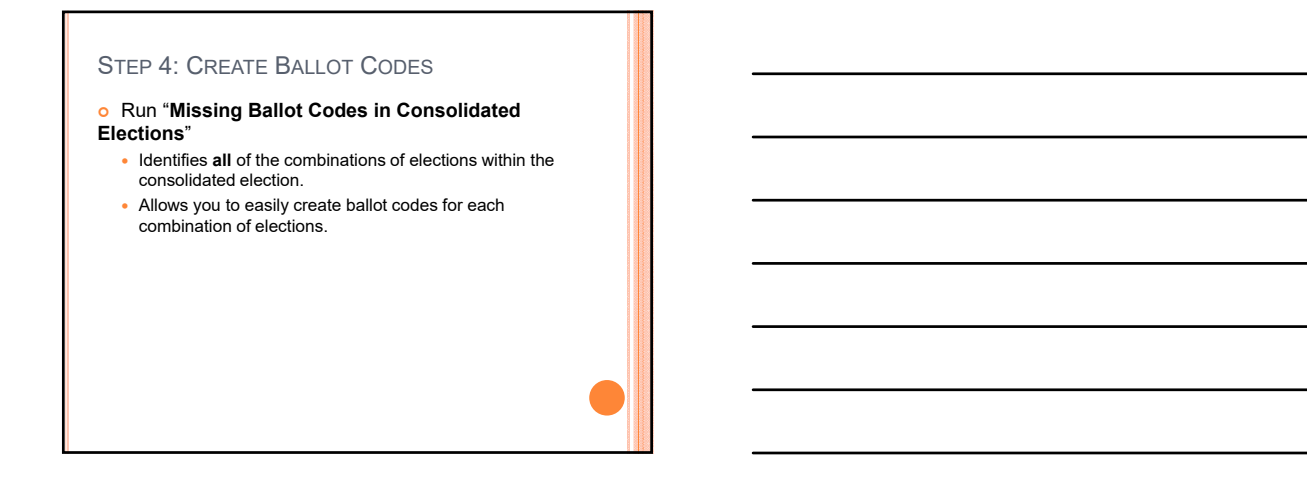

### MISSING BALLOT CODES IN CONSOLIDATED ELECTIONS REPORT

| 02/2  | 4/2014                             | Consolidated Election Missing BallotCode List - CANYON COU<br>03/11/2014 - MARCH 11, 2014 CONSOLIDATED SCHOOL ELECTION                                                                                                    | NTY<br>S        |             |
|-------|------------------------------------|----------------------------------------------------------------------------------------------------|-----------------|-------------|
| S No. | Election Names                     | Precincts                                                                                                    | Total<br>Voters | Ballot Code |
| 1     | NAMPA SCHOOL LEVY 3/11/2014        | 26-11, 27-11, 28-11, 29-11, 30-11, 51-12, 52-12, 53-12, 54-<br>12, 56-12, 57-12, 56-12, 56-12, 56-12, 61-12, 61-12, 62-12, 66-13,<br>70-13, 71-13, 72-13, 73-13, 74-13, 75-13, 76-13, 77-13, 78-<br>13, 79-13, 80-13, 81-13, 82-13 | 33897           | SCHNA       |
| 2     | VALLIVUE SCHOOL LEVY 3/11/2014     | 08-10, 12-10, 18-10, 18-10, 19-10, 28-11, 27-11, 30-11, 31-<br>11, 32-11, 33-11, 34-11, 35-11, 37-11, 43-11, 49-12, 50-12,<br>51-12, 52-12, 53-12, 54-12, 55-12                                                                    | 15831           | SCHVV       |
| 3     | KUNA JT. SCHOOL LEVY 3/11/2014     | 26-11, 27-11, 28-11, 29-11, 58-12                                                                                                    | 1427            | SCHKU       |
| 4     | MIDDLETON SCHOOL LEVY 3/11/2014    | 02-09, 03-09, 07-10, 20-10, 39-11, 40-11, 41-11, 42-11                                                                                                    | 7731            | SCHMD       |
| 5     | CALDWELL SCHOOL LEVY 3/11/2014     | 07-10, 08-10, 09-10, 10-10, 11-10, 12-10, 13-10, 14-10, 15-<br>10, 16-10, 17-10, 18-10, 20-10, 33-11, 34-11, 39-11                                                                                                    | 11885           | SCHCA       |
| 6     | MERIDIAN JT. SCHOOL LEVY 3/11/2014 | 42-11, 53-12, 58-12                                                                                                    | 302             | SCHMR       |

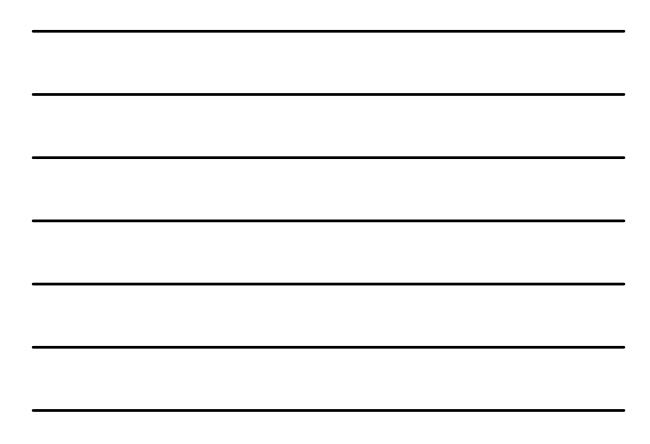

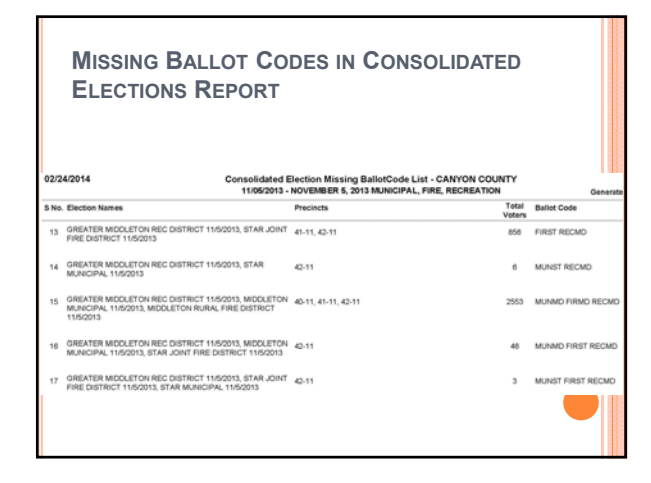

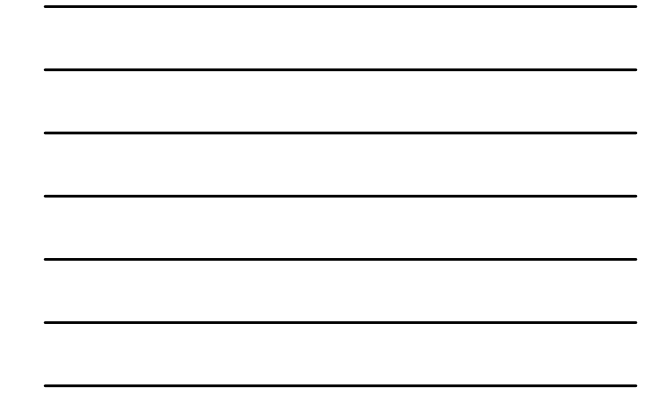

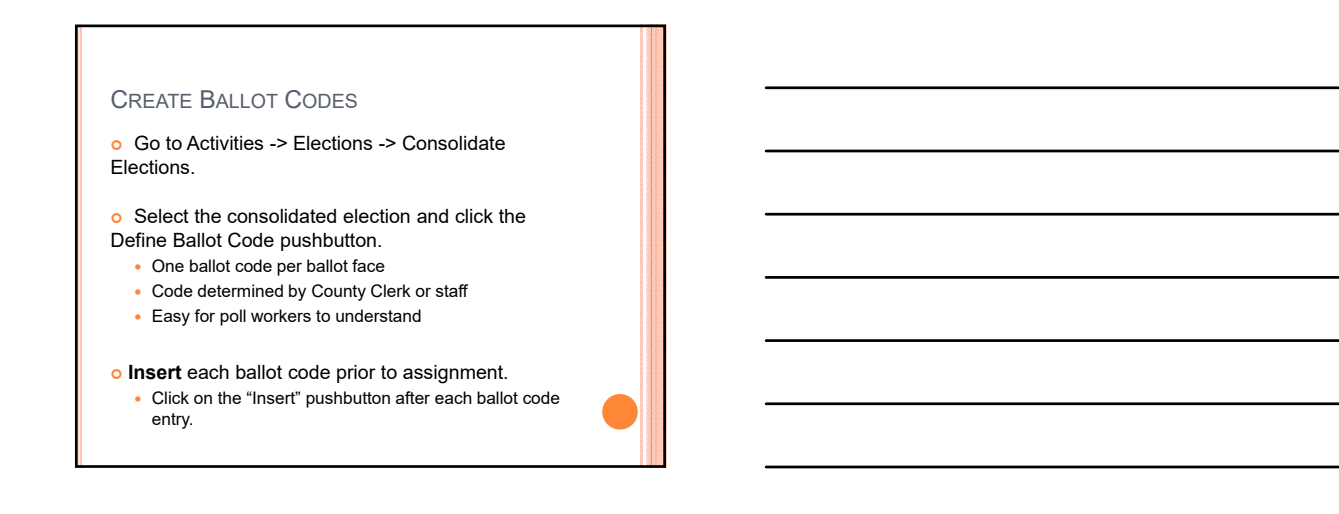

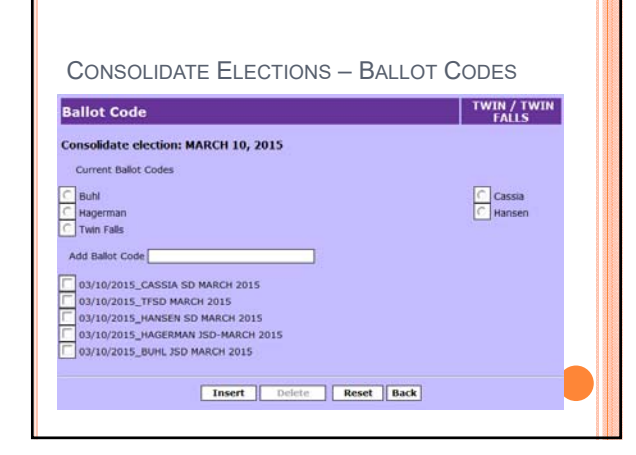

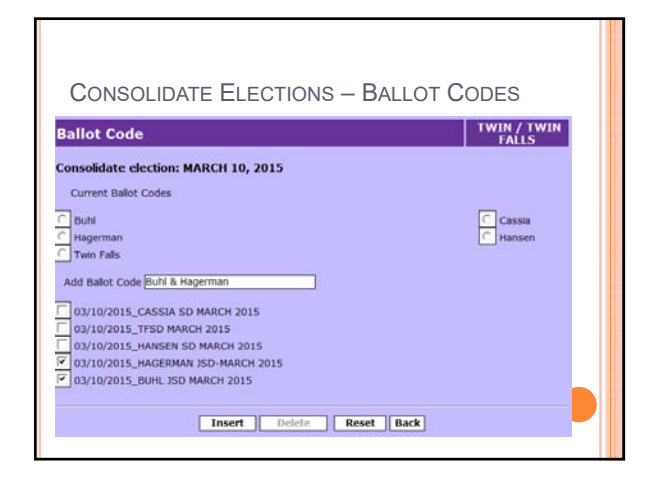

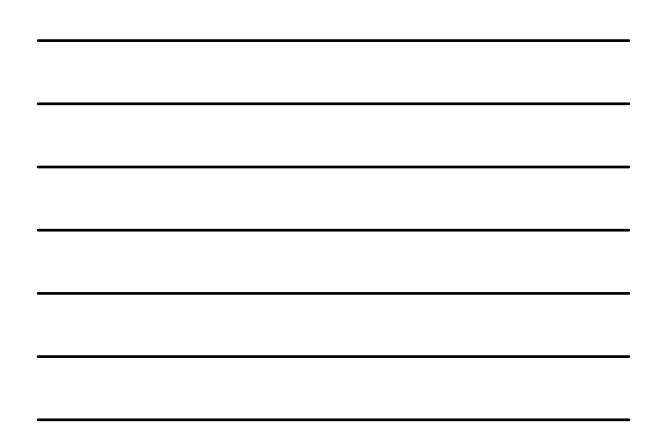

# Assigning Ballot Codes, process the assignment by clicking on the "Assign Ballot Code" pushbutton. The system builds the street data table with the ballot code assignments. Wait for this process to complete prior to running any poll books or reports.

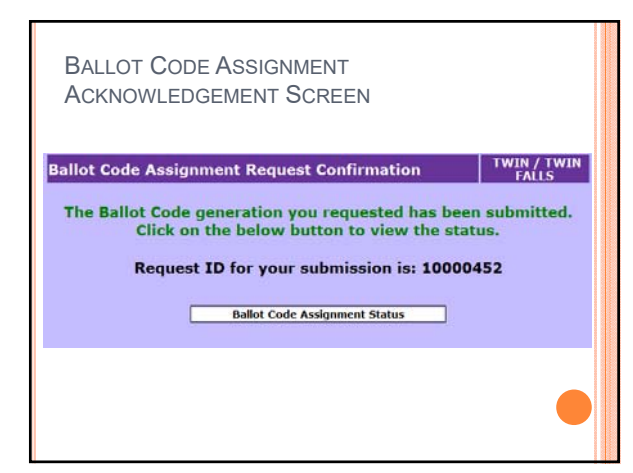

| Ballot C      | ode Assignment Status                   |                        |               | TWIN / TWIN<br>FALLS |
|---------------|-----------------------------------------|------------------------|---------------|----------------------|
| Request<br>ID | Election Name                           | Date/Time<br>Created   | Created<br>By | Status               |
| 10000452      | 2016 MARCH PRESIDENTIAL<br>CONSOLIDATED | 11/27/2015<br>03:59 PM | TWIN          | In Process           |
| 10000423      | NOVEMBER 3 2015                         | 10/22/2015<br>09:33 AM | V.VARADI      | Failed - Contact SOS |
| 10000422      | NOVEMBER 3 2015                         | 10/22/2015<br>09:32 AM | V.VARADI      | Completed            |
| 10000384      | NOVEMBER 3 2015                         | 10/02/2015<br>10:03 AM | V.VARADI      | Completed            |
| 10000244      | NOVEMBER 3 2015                         | 09/15/2015<br>09:30 AM | V.VARADI      | Completed            |
| 10000199      | NOVEMBER 3 2015                         | 09/01/2015<br>11:15 AM | V.VARADI      | Completed            |
| 10000196      | NOVEMBER 3 2015                         | 08/17/2015<br>11:07 AM | V.VARADI      | Completed            |
| 10000001      | MAY 19, 2015                            | 04/16/2015<br>08:16 AM | V.VARADI      | Completed            |
| 10000000      | MAY 19, 2015                            | 04/16/2015             | V.VARADI      | Completed            |

Г

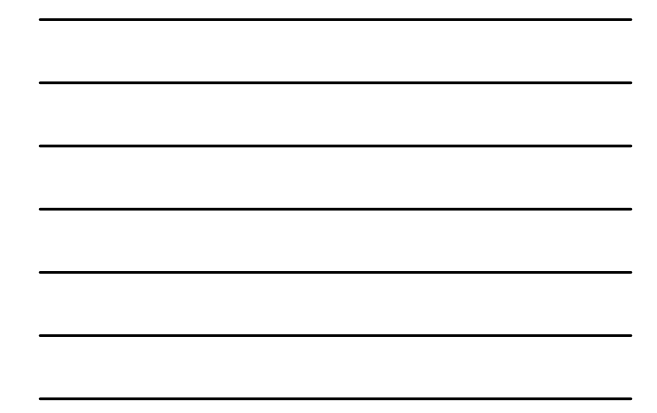

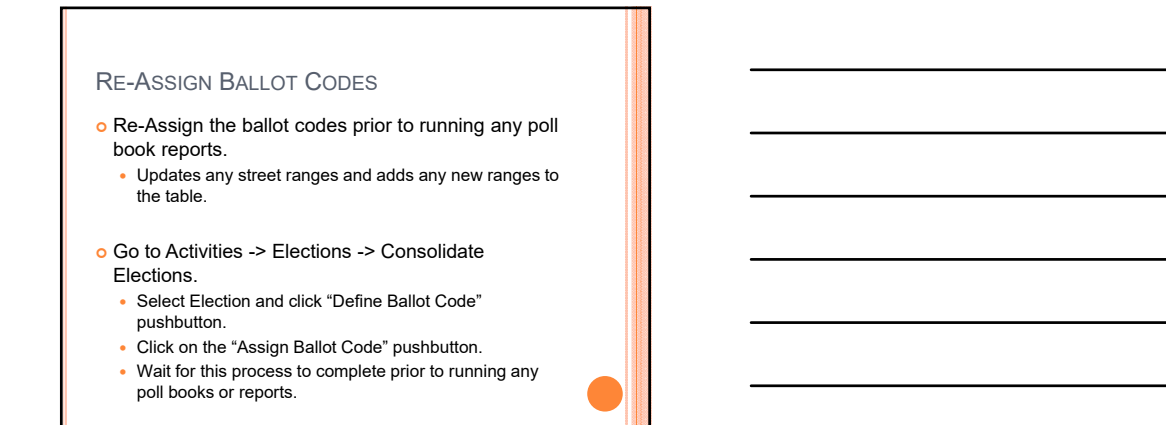

| RE-ASSIGN BALLOT CODE                                            | ES                   |
|------------------------------------------------------------------|----------------------|
| Ballot Code                                                      | TWIN / TWIN<br>FALLS |
| Consolidate election: 2016 MARCH PRESIDE<br>Current Ballot Codes | NTIAL CONSOLIDATED   |
| Pres & Buhl School                                               | C Pres Only          |
| Add Ballot Code                                                  |                      |
| 03/08/2016_2016 PRESIDENTIAL PRIMARY                             |                      |
| Insert Delete                                                    | Reset Back           |
| Assign Ball                                                      | ot Code              |
|                                                                  |                      |

### CONSOLIDATED ELECTION REPORTS

- o Consolidated Election List
- o Consolidated Elections/Ballot Code Report
- o Consolidated Voter List
- Consolidated Election/Ballot Code Summary Report

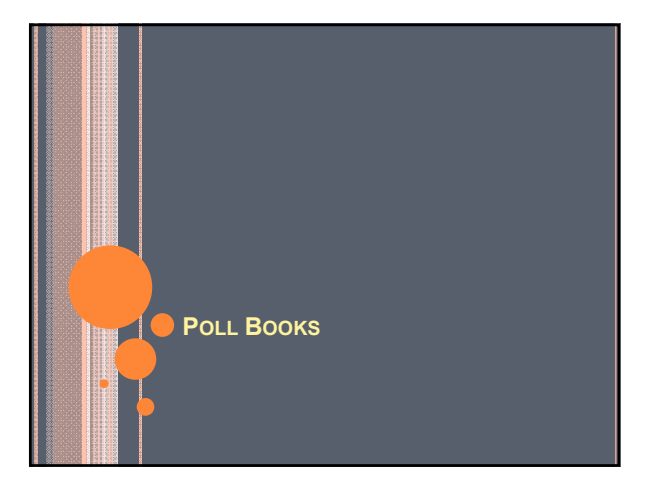

### POLL BOOKS

### o Poll Book Report Options

- Poll Book
- Consolidated Poll Book
- Poll Book Primary Election
- Consolidated Poll Book Primary Election
- May be run with or without an Alpha Break.
- May be run to split a poll book in to alpha sections (i.e. A K and L Z).

### ALL POLL BOOKS

- Run poll books as close to the election as you can.
  System marks absentee ballot information for you.
- Run all poll books by County Precinct.
  - Do NOT combine precincts/districts before printing.
  - Unless approved each precinct should have it's own poll book.
- A poll book may be run multiple times.
  Run a test book early to verify voter assignments or consolidations.
- You can use one selection screen to order all of your precinct's poll books.

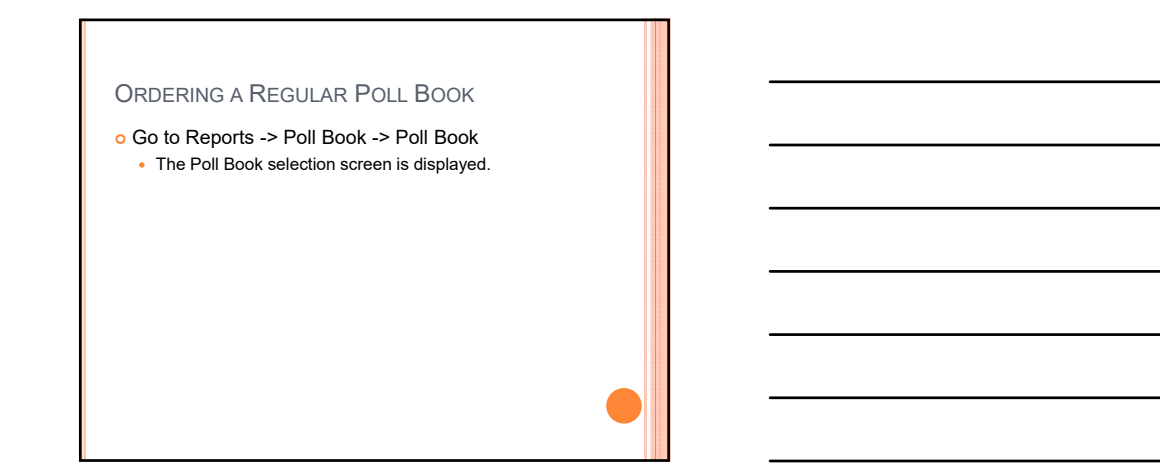

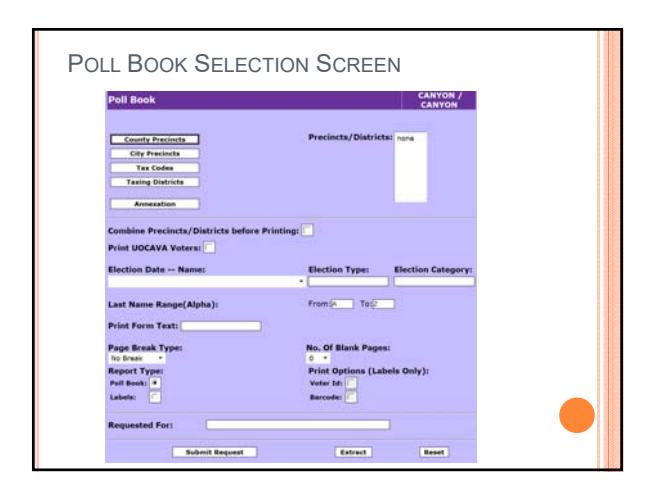

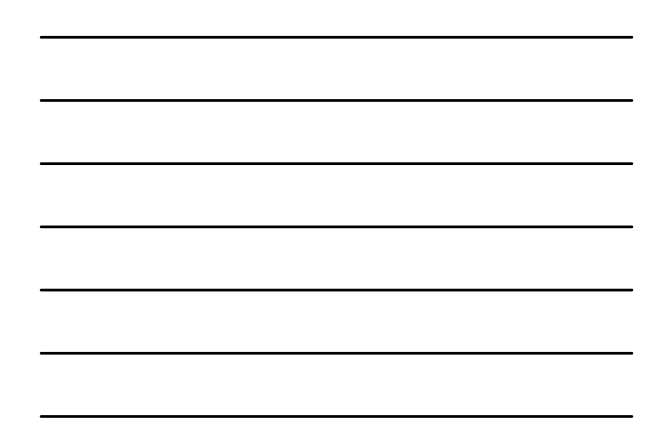

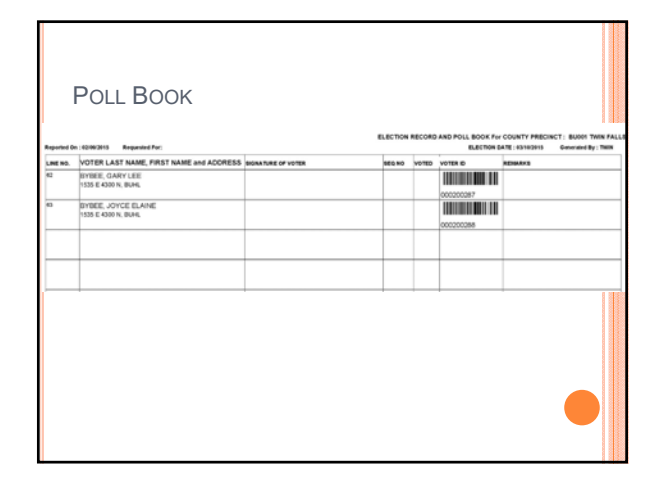

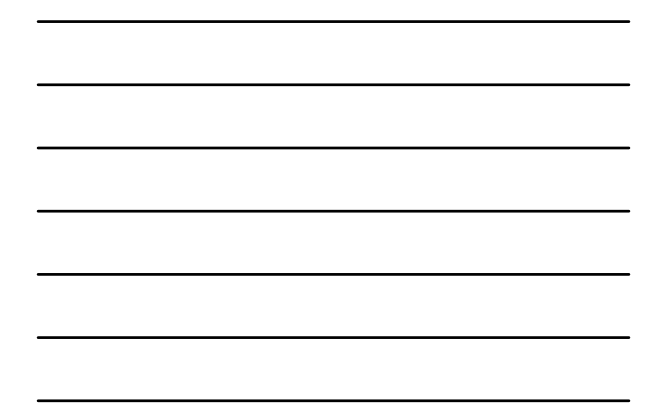

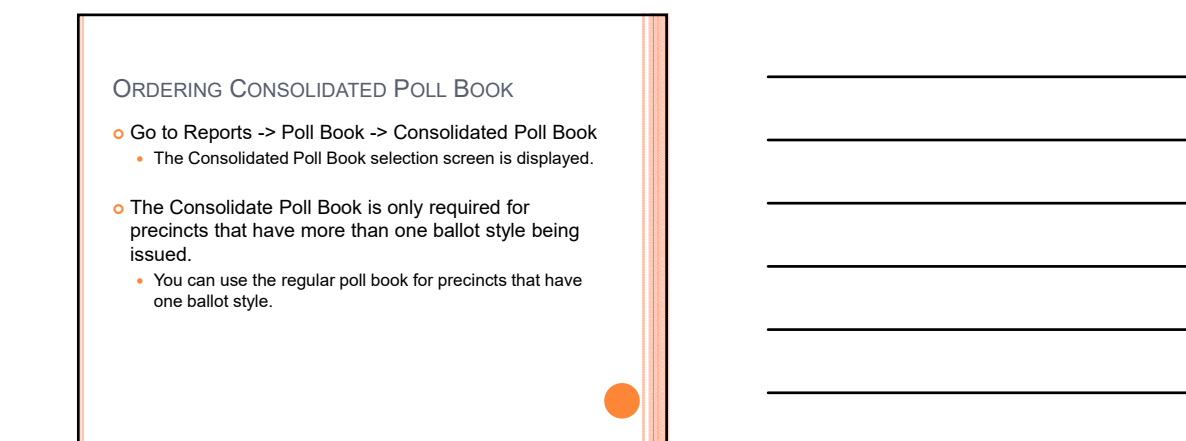

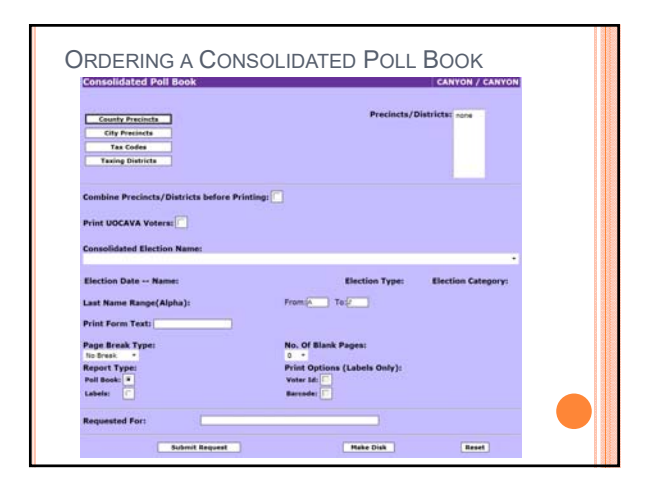

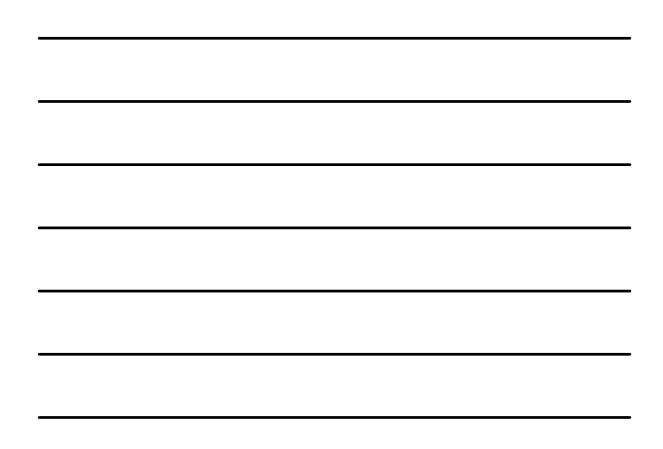

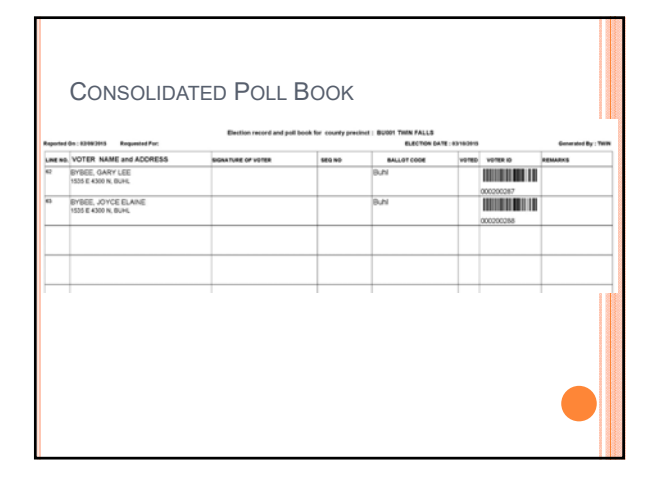

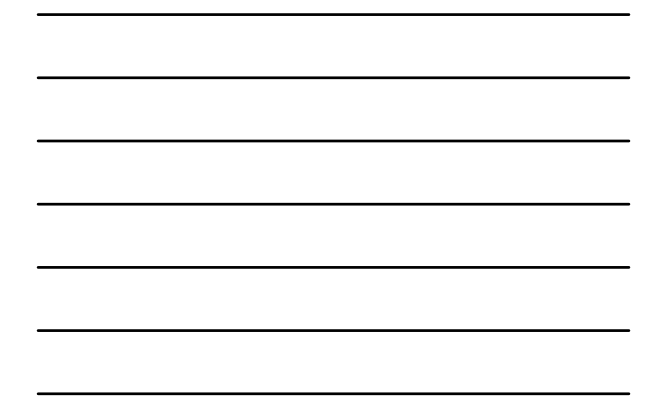

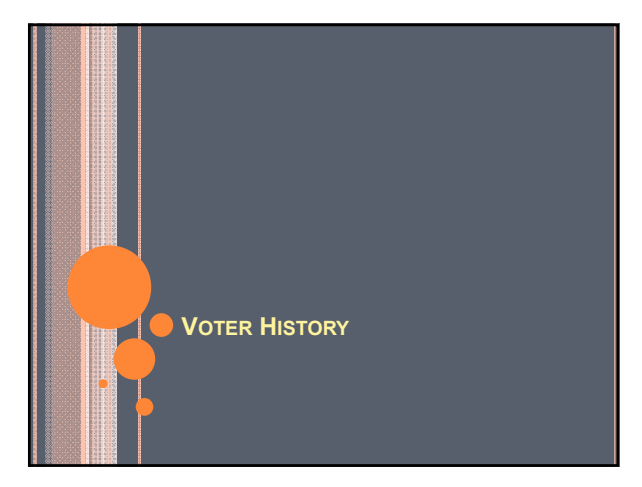

### VOTER HISTORY

- Voter History must be entered after each election.
  Consolidating Elections allows for a single entry to give history for all elections the voter is eligible for.
- Entry of Voter History
  - Multiple Election History
  - Multiple Voter History-By Registration Date
  - Primary EDR History
  - Election History

### **Multiple Election History**

- Used to give voter history from the poll books. Scan the bar codes of voters who signed the poll book.
- Go to Activities -> Maintain Voter History -> Multiple Election History.
- Be sure to select the Election Date, Election Name and the Entry Type of Regular before scanning.
  - Miss one of these and the system will not insert history.
- Ballot Type only applies to the Primary Election.

|            | Scan Po                            | oll Book     | GEM / GEM     |
|------------|------------------------------------|--------------|---------------|
| tion Date: | Election Details:                  | Entry Type : | Ballot Type : |
|            | NameElection TypeElection Category |              | -1            |
|            | ConsoidateElection Name            | -            | •             |
|            |                                    |              |               |

| Maintain Election History Using Barcode Reader FALLS |                                                                |                            |  |  |
|------------------------------------------------------|----------------------------------------------------------------|----------------------------|--|--|
| Verify Voter                                         | Data before automatic insertion.                               |                            |  |  |
| ection Date:                                         | Election Details:                                              | Entry Type : Ballot Type : |  |  |
| 11/04/2014 -                                         | NameElection TypeElection Category<br>2014 GENERALGeneralState | Regular • •                |  |  |
| tegistration Nur                                     | nber :                                                         |                            |  |  |
|                                                      |                                                                |                            |  |  |
|                                                      |                                                                |                            |  |  |
|                                                      |                                                                |                            |  |  |

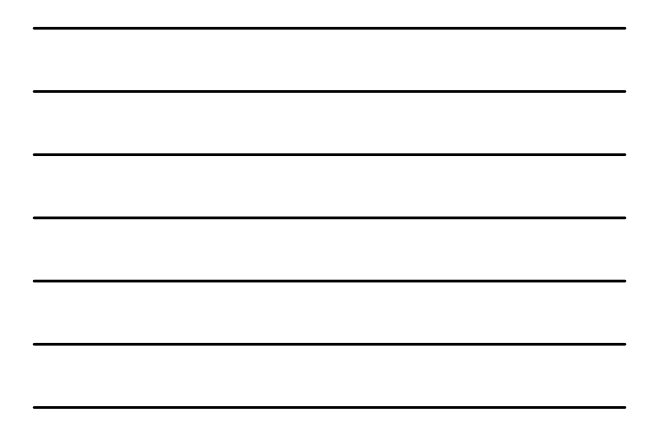

## Multiple Voter History-By Registration Date

- Automatically gives voter history to all voters who have an Election Day Registration date.
  - If a consolidated election is selected, system gives voter history for all elections voter was eligible to vote in based on their residence address.
- Must have entered EDR cards and updated the voter's registration date to match the election prior to using.
  - May order multiple times (i.e. after each precinct entry).

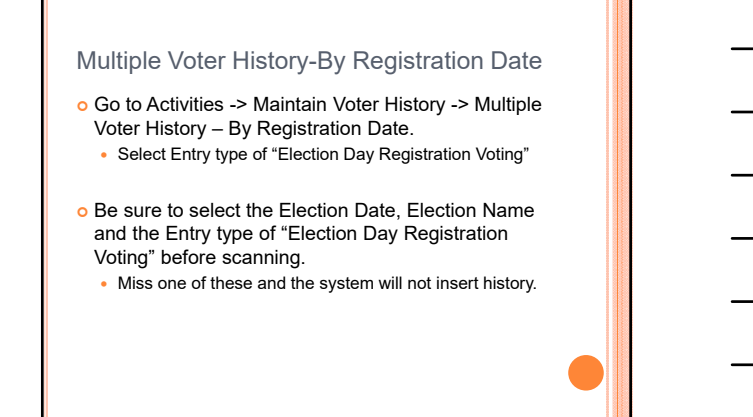

| Multip           | le Voter History-By F              | REGISTRA     | TION      |
|------------------|------------------------------------|--------------|-----------|
| DATE             |                                    |              |           |
| Maintain Ele     | ction History Using Barcode Re     | ader         | GEM / GEM |
|                  | Scan Poll Book                     |              | ·         |
| lection Date:    | Election Details:                  | Entry Type : |           |
|                  | NameElection TypeElection Category | -            |           |
|                  |                                    |              |           |
| oncolidate       | _                                  |              |           |
| lections         |                                    |              |           |
| •                | ConsoldateElection Name •          |              | •         |
| egistration Date | •                                  |              |           |
|                  | Continue Reset                     |              |           |
|                  |                                    |              |           |

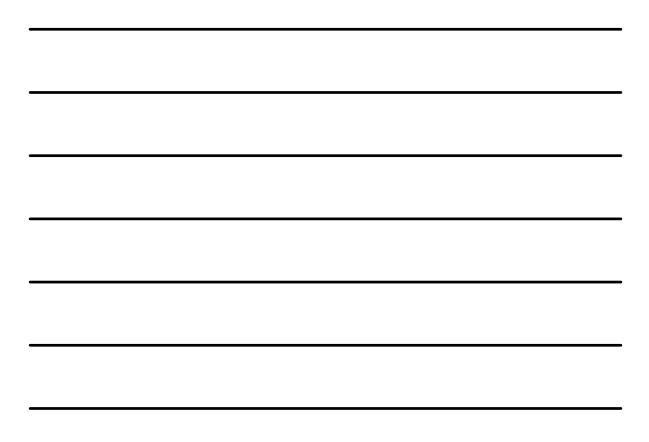

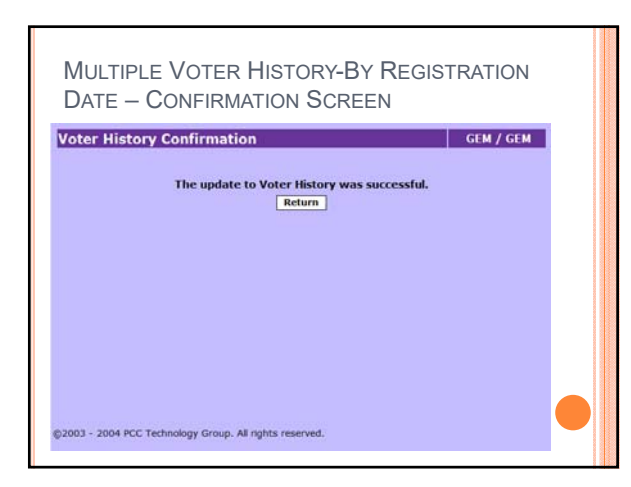

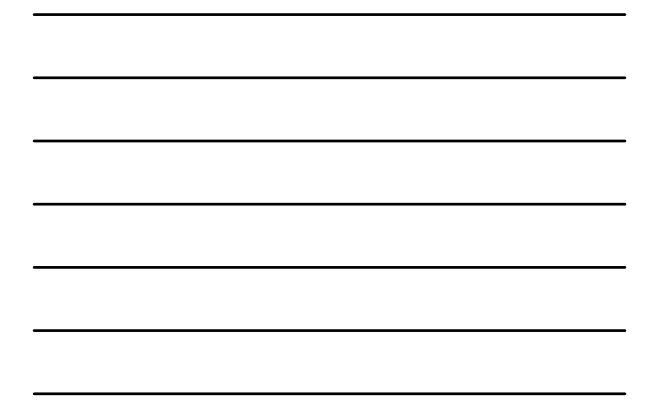

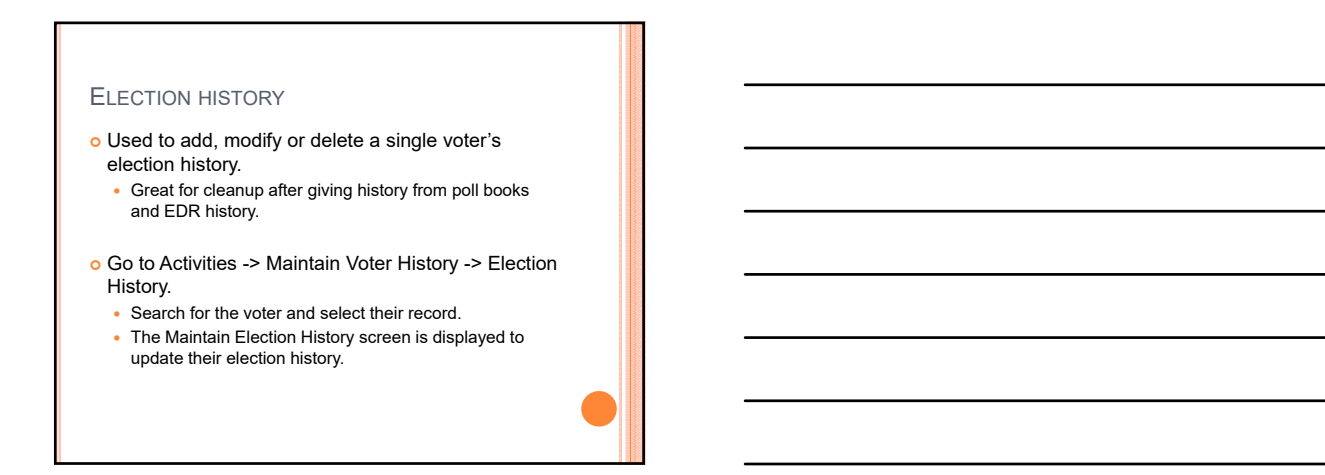

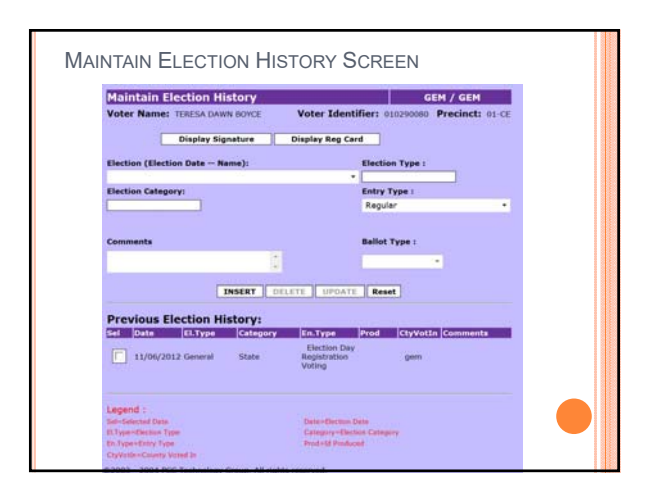

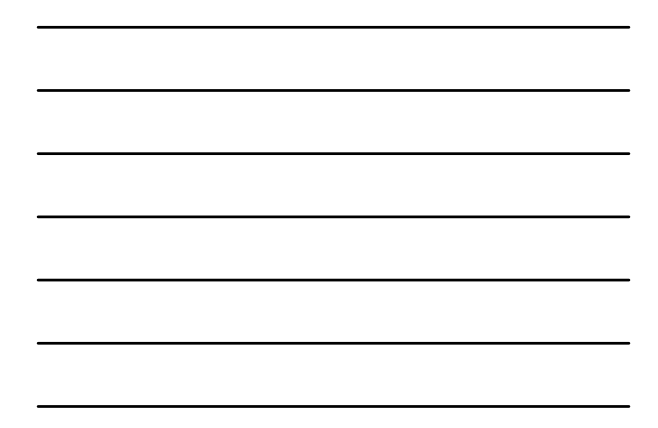

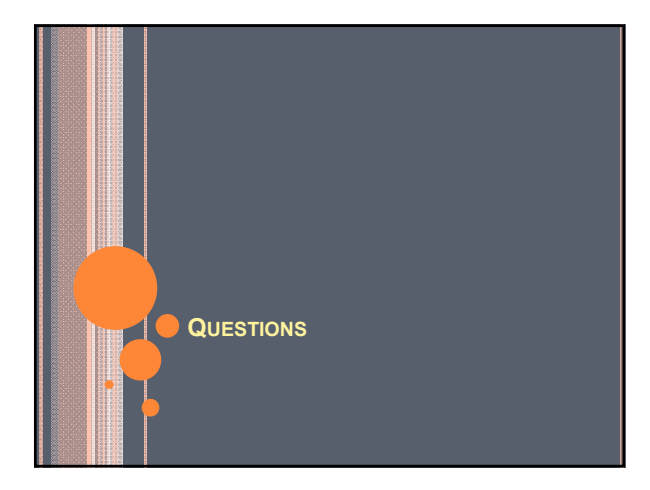